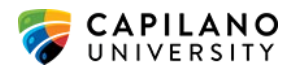

# HOW TO DELETE A TEAMS/SHAREPOINT SITE

## BACKGROUND

When you use Teams, you're using either SharePoint or OneDrive. It's just accessed through a different place. SharePoint is the file tool behind a Team and channel; OneDrive is what's used when you share files in a private chat.

When you're storing files in a Team site, you're storing files in a SharePoint team site, as mentioned above.

Note: When you're sharing files in private chat, the files are actually uploaded and shared from the sender's OneDrive. You'll find a Microsoft Teams Chat Files folder in your OneDrive. That's where these files end up. Try to minimize the amount of file sharing in private chats. Shared OneDrive files can become inaccessible if someone leaves the organization and you lose all those files (after 90 days).

Important: Standalone SharePoint sites can be created without a Team site. Make sure you know if you have a Team site associated to your SharePoint site before you delete a site.

#### ACCESSING SHAREPOINT AND TEAMS

- 1. Login to CapU's Microsoft 365.
- 2. Click on the dotted square at the top left of the page. Select either Teams or SharePoint.

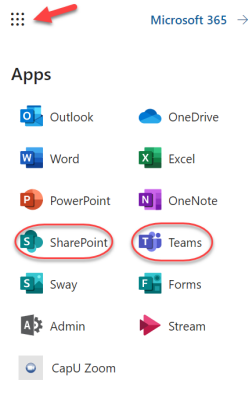

3. You can also go from Teams to SharePoint.

| Microsoft Teams Governance | s Files ∽ Notes +    |                    |                   |                 | 1                                                       |
|----------------------------|----------------------|--------------------|-------------------|-----------------|---------------------------------------------------------|
| 🕂 New 🗸 📓 Open 🗸 🖻 Share 💿 | Copy link 🗂 Make thi | s a tab 🚽 Download | 🗎 Delete 🛛 🖶 Pin  | to top 🖷 Rename | × 1 se                                                  |
| Teams Guide gR             |                      |                    |                   |                 | <ul> <li>Open in SharePoint</li> <li>Move to</li> </ul> |
| $\square$ Name $\sim$      | Modified $\lor$      | Modified By $\sim$ | Created By $\sim$ | + Add column    | Copy to                                                 |
| MS Teams Reports           | April 1, 2022        | Trula Fountaine    | Trula Fountaine   |                 | L Check out                                             |
|                            |                      |                    | *                 |                 |                                                         |

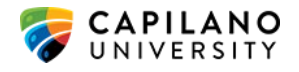

### DELETING A SHAREPOINT SITE

ATTENTION: IF YOU CREATED A STANDALONE SHAREPOINT SITE, THERE WILL NOT BE AN ASSOCIATED TEAM.

1. Select the gear at the top right of the page and select "Site information".

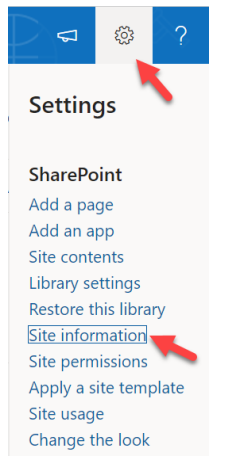

#### 2. Select "Delete site".

| Site Information ×                              |
|-------------------------------------------------|
| () Your site logo is now under Change the look. |
| Site name *                                     |
| Site description                                |
|                                                 |
| Hub site association                            |
|                                                 |
| Privacy settings                                |
| Private - only members can access this $$       |
| View all site settings                          |
| 🔋 Delete site 🛛 🛑                               |
| Save Cancel                                     |
|                                                 |

3.

Delete Microsoft 365 Group  $\phantom{-}\times$ 

You are about to delete the 'Trula Test VFX Import' group. This will delete all 'Trula Test VFX Import' resources including the site, files, conversations, calendar, etc. Please backup any files or other content before proceeding. Do you want to continue? Vex, delete this group and all its associated resources. Delete Cancel

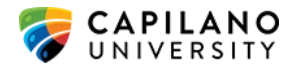

## DELETEING A TEAMS AND SHAREPOINT SITE

ATTENTION: WHEN YOU DELETE THE TEAMS SITE THE ASSOCIATED SHAREPOINT SITE ALONG WITH FILES, CONVERSATIONS AND THE MEMBERS GROUP WILL BE DELETED. A TEAM SITE WILL ALWAYS HAVE AN ASSOCIATED SHAREPOINT SITE.

1. Go to the Teams site and select the 3 dots by the Team name.

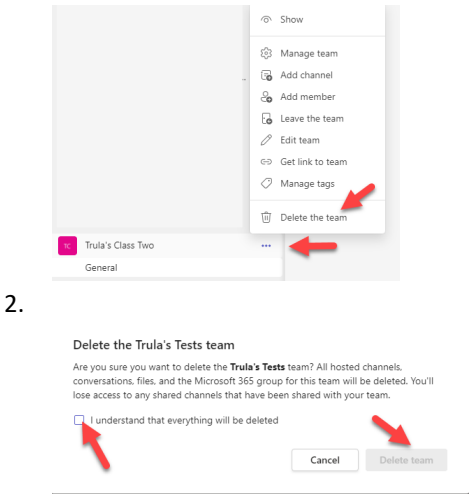